How to update a collaborative researcher's information (collaborator/assistant researcher/participant)

# **BEFORE YOU READ THIS GUIDELINE...**

## NOTE:

In the following cases, please provide "before correction (incorrectly entered)" information and the "after correction (correct)" by email to the Joint Research Section. (See last page for contact information)

- When you would like to correct the collaborating researcher's information in case of misregistration when applying.
- If you need to change the account information of a collaborating researcher after the application period (because it can only be updated during the application period of the collaborative research).

| My Page Do                                                        | wnload PDF Sa                                         | ve App. Subm                                          | nit App. Simple                          | View                  |                              |                                        | Timeout Count: 04:00 Login Us                                                       |                                                      |
|-------------------------------------------------------------------|-------------------------------------------------------|-------------------------------------------------------|------------------------------------------|-----------------------|------------------------------|----------------------------------------|-------------------------------------------------------------------------------------|------------------------------------------------------|
| Participation (2005)<br>Planta Visita Barrison<br>Alla Challadara | ene geografie e<br>Recisionative e<br>Recisionative e | And Association<br>And Association<br>Astronomy State | en en en en en en en en en en en en en e | ona perso<br>no perso | on exercision<br>addiction   | I.                                     |                                                                                     |                                                      |
| ZHAT ITLA<br>MATERIA                                              | and an and a star                                     | NHIWAA                                                | CONVERSION                               | neke sure te ere      | samplen nod Kielding         | ; panod(s) in you                      | vil des tere.                                                                       |                                                      |
| and the dimension                                                 | 氏名<br>Full<br>Name                                    | 所属機関<br>Affiliate                                     | 部局<br>Depart<br>ment                     | 職名<br>Title           | 役割分担<br>Respons<br>ibilities | 来所の有無<br>Will they<br>come to<br>NIPS? | 来所日糧(※)例:0泊1日1回(日帰り)等<br>Planned* Example: Onight 1day 1time(for one-day trip) etc. | e.g.                                                 |
| 申請者<br>Representative<br>remove                                   | 4 :1 <del>4</del>                                     | HWATER                                                | winiting et                              | 45                    |                              | ☑ 有 Yes<br>□ 無 No                      | O 第 nights 1 日 days 1 回 times                                                       | If you are supposed to type "Thomas" but             |
| 所内対応者<br>NIPS person in<br>charge<br>remove                       | ≓+ t:                                                 | <u>∎srænk</u>                                         | Bint' A#Pa                               | TEATOR                |                              | □ 有 Yes<br>☑ 無 No                      | •                                                                                   | you have typed "Thomaaas" and have<br>registered it. |
| 共同利用研究者<br>Joint<br>researcher<br>remove                          | <b>六月 日本子</b>                                         | ASPOR.                                                |                                          |                       |                              |                                        |                                                                                     | (Incorrect) Thomaaas                                 |
| add row (共同和<br>Joint resear<br>mail to member                    | J用研究者<br>cher) Unde<br>r(s) ※一時保存し                    | dd row (学部学生<br>rgraduate student<br>てからご利用くださ        | נג)<br>דנו,                              |                       |                              |                                        |                                                                                     | ->(Correct) Thomas                                   |
| 승計 (Total)                                                        | 3                                                     | \$                                                    | 当 (Members)                              |                       |                              |                                        |                                                                                     |                                                      |

# Updating a collaborative researcher's information (collaborator/assistant researcher/participant)

If you would like to update your collaborative researcher's affiliation information due to their changing sections, please follow the instructions in this manual.

| Change Pa             | ssword My Profile (  | Contact Us Single Si | gn-on Setting                        |            |            | Т                            | imeout Count: 04:00 Login U |                                      |
|-----------------------|----------------------|----------------------|--------------------------------------|------------|------------|------------------------------|-----------------------------|--------------------------------------|
| My Pag                | je                   |                      |                                      |            |            |                              |                             |                                      |
| Password:             |                      | reviewe              | r>>                                  |            |            |                              |                             | Please log into NOUS, Click on edit  |
| 新規申請/                 | New applications:    |                      |                                      |            |            |                              |                             | button or the green text of the "ATK |
| 年度<br>Year            | 分類<br>Classification | 代表者<br>Leader        | タイトル<br>Title                        | 役割<br>Role |            | 状態<br>Status                 | 最終更新日<br>Update             | "(Title) of the appropriate proposal |
| 2021                  | IMP (misyonshin      | 56 SH                | 1-1201000000000                      | 代表者        | edit       | withdraw                     | 由装書・2021-04-19-09-47        |                                      |
| 2021                  | N186 and solard      | R 25                 | and a statistic design of the second | 代表者        | edit submi | t withdraw                   |                             | In the list of "新規申請"(New            |
| 2021                  | RDS every data       | 4.40                 | (11) 小学 金田 御父の御礼                     | 代表者        | edit submi | t withdraw                   | 申請書:2021-04-19 09:48        | Applications). And then you can see  |
| Start                 | new application      |                      |                                      |            |            |                              |                             | , , ,                                |
|                       |                      |                      |                                      |            |            |                              |                             |                                      |
| 採択済課題                 | Approved applicat    | tions:               |                                      |            |            |                              |                             |                                      |
| 年度<br>Year            | 分類<br>Classification | 代表者<br>Leader        | タイトル<br>Title                        |            | 役割<br>Role | 追加/出張申請<br>Additional/Travel | 報告書 継続申請<br>Report Continue |                                      |
|                       |                      |                      |                                      |            |            |                              |                             | The account information of a         |
| 吃在底板杆                 |                      |                      |                                      |            |            |                              |                             | collaborating researcher can only    |
| F 平 長 採 扩<br><b> </b> | 分類                   | applications last ye | ear:<br>タイトル                         |            |            | 谷園 報告                        | 吉書 继续由請                     | conaborating researcher can only     |
| 1.6                   |                      | 1.445.00             |                                      |            |            |                              |                             | be updated during the application    |
|                       |                      |                      |                                      |            |            |                              |                             | period. Please see the previous      |
|                       |                      |                      |                                      |            |            |                              |                             | page for details                     |
|                       |                      |                      |                                      |            |            |                              |                             | page for details.                    |

| My Page Dov                                                                                    | wnload PDF Sa                                                                          | ve App. Submi                                                                            | t App. Simple \                                                 | View                                                                |                                                          |                                                                              |           | Timeout Count: 04:00 Login U                                                          |
|------------------------------------------------------------------------------------------------|----------------------------------------------------------------------------------------|------------------------------------------------------------------------------------------|-----------------------------------------------------------------|---------------------------------------------------------------------|----------------------------------------------------------|------------------------------------------------------------------------------|-----------|---------------------------------------------------------------------------------------|
| i sortine i soos<br>Rental Vara be<br>Official Varand<br>Ren 67, 1771 - 29<br>Maileit Bella Ma | nie pryska in<br>Rocksendulse vr<br>Rocksendulse in<br>ROCL HARRING<br>Plant Star Star | Anti Association<br>General President<br>Statistica Association<br>Fondation Association | en a nave avai<br>Sasaran data<br>Saran Data<br>Saran data data | rana peperet a<br>na la Diasa<br>nata sura a are<br>ana des Lan Ire | na serezenia de<br>al let le actuel<br>arplane al Kaling | r per sel a l'in yeu<br>l'internet a l'internet a<br>constant a l'internet a | vii viai: | ners.                                                                                 |
|                                                                                                | 氏名<br>Full<br>Name                                                                     | 所属機関<br>Affiliate                                                                        | 部局<br>Depart<br>ment                                            | 職名<br>Title                                                         | 役割分担<br>Respons<br>ibilities                             | 来所の有無<br>Will they<br>come to<br>NIPS?                                       |           | 来所日曜(※) 例:0泊1日1回(日帰り) 等<br>Planned* Example: Onight 1day 1time(for one-day trip) etc. |
| 申請者<br>Representative<br>remove                                                                | 4 :i#                                                                                  | Healines                                                                                 | with the state                                                  | 45                                                                  |                                                          | ☑ 有 Yes<br>□ 無 No                                                            | -<br>+    | 0 治 nights 1 ⊟ days 1 @ times                                                         |
| 所内対応者<br>NIPS person in<br>charge<br>remove                                                    | Ht to                                                                                  | Ter-Pite                                                                                 | Bint <sup>i</sup> ≎‡8i                                          | meantie                                                             |                                                          | □ 有 Yes<br>☑ 無 No                                                            | +         |                                                                                       |
| 共同利用研究者<br>Joint<br>researcher<br>remove                                                       | 78 H47                                                                                 | 484MM.                                                                                   |                                                                 | ante a                                                              |                                                          | □ 有 Yes<br>☑ 無 No                                                            | +         |                                                                                       |
| add row (共同利,<br>Joint researc                                                                 | 用研究者<br>cher) Under                                                                    | ld row (学部学生<br>rgraduate students                                                       | ;)                                                              |                                                                     |                                                          |                                                                              |           |                                                                                       |
| mail to member                                                                                 | (s) ※一時保存し <sup>-</sup>                                                                | てからご利用くださ                                                                                | , ) <sub>e</sub>                                                |                                                                     |                                                          |                                                                              |           |                                                                                       |
| 合計 (Total)                                                                                     | 3                                                                                      | 名                                                                                        | (Members)                                                       |                                                                     |                                                          |                                                                              |           |                                                                                       |

After logging into NOUS, click edit or title of application and go to the application form editing screen.

| My Page Dov                                | wnload PDF Sa                                                                                                    | ve App. Submi                          | t App. Simple           | View                                             |                                       |                                          |                       | Timeout Count: 04:00 Login Us                                                         |
|--------------------------------------------|----------------------------------------------------------------------------------------------------|----------------------------------------|-------------------------|--------------------------------------------------|---------------------------------------|------------------------------------------|-----------------------|---------------------------------------------------------------------------------------|
| ernel Vora Ex<br>Indiated annel            | le contato e<br>Ne contato e                                                                                                    | Ant. Record of<br>CLOUPS of the        | shiran ahiri dhi        | nn - Digesis<br>Sam Felseris                     |                                       | USTANG<br>I                              |                       |                                                                                       |
| a et uni ex<br>(en gevel)                  | utter namer af de la secondade de la secondade de la secondade de la secondade de la secondade de la secondade<br>En la secondade de la secondade de la secondade de la secondade de la secondade de la secondade de la secondade | REFERENCES AND<br>ECCI <u>NEN</u> ANTE | RANGE Read<br>RANGEN DI | i neka bura ta kiro<br>anta dela <u>Lara</u> I y | anplannad Kalding<br>Sector na two (1 | a na nila tanitar<br>I period(s) in yeur | vili visio<br>di neci | NETS.                                                                                 |
|                                            | 氏名<br>Full<br>Name                                                                                                    | 所属機関<br>Affiliate                      | 部局<br>Depart<br>ment    | 職名<br>Title                                      | 役割分担<br>Respons<br>ibilities          | 来所の有無<br>Will they<br>come to<br>NIPS?   |                       | 来所日曜(※) 例:0泊1日1回(日厚り) 等<br>Planned* Example: Onight 1day 1time(for one-day trip) etc. |
| 申請者<br>Representative<br>remove            |                                                                                                    | (1994) vet                             | smilinget               | 45                                               |                                       | ☑ 有 Yes<br>□ 無 No                        | -<br>+                | 0 }∄ nights 1 ⊟ days 1 ⊡ times                                                        |
| 所内対応者<br>IIPS person in<br>harge<br>remove | H t:                                                                                                    | Поганк                                 | ≣ntî ≎‡8                | тынтбө                                           |                                       | □ 有 Yes<br>☑ 無 No                        | +                     |                                                                                       |
| 共同利用研究者<br>Joint<br>researcher<br>remove   | 78 H47                                                                                                    | 484704.                                |                         | 4800FA                                           |                                       | □有Yes<br>☑ 無No                           | +                     |                                                                                       |
| add row (共同利<br>Joint researc              | 用研究者<br>cher) Under                                                                                                    | id row (学部学生<br>rgraduate student:     | ;)                      |                                                  |                                       |                                          | -                     |                                                                                       |
| mail to member                             | <b>(s)</b> ※一時保存し                                                                                                    | てからご利用くださ                              | L1.                     |                                                  |                                       |                                          |                       |                                                                                       |
| 合計 (Total)                                 | 3                                                                                                    | 名                                      | (Members)               |                                                  |                                       |                                          |                       |                                                                                       |

Click on the "4.組織(members)" tab to open the registration page for collaborative researcher and click on the grayed-out area in the "共同利用 研究者(Collaborative Researcher)" and/or "研究補助者(Assistant researcher)" information field.

申請者:Applicant/ Proposal Representative 共同利用研究者: Collaborative Researcher 研究補助者: Assistant researcher

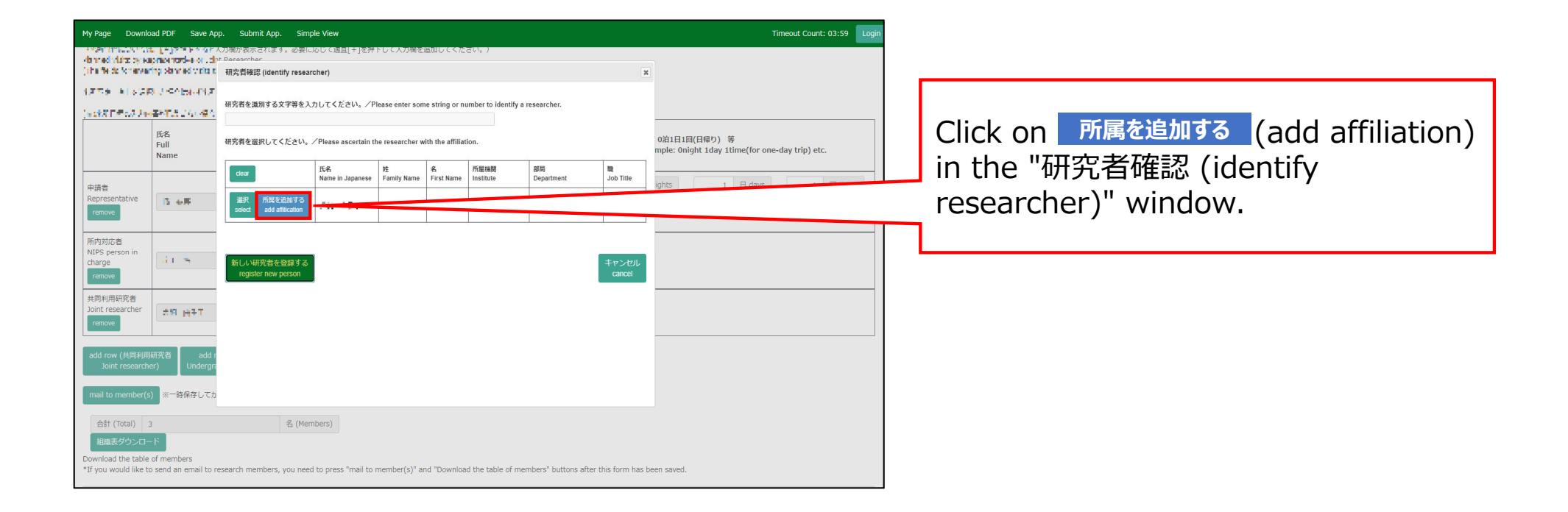

| My Page Download PDF Save App. Submit App. S                                                                 | imple View                                                                                                    | Timeout Count: 03:59 Login                                                            | h                                                      |
|----------------------------------------------------------------------------------------------------|----------------------------------------------------------------------------------------------------|---------------------------------------------------------------------------------------|--------------------------------------------------------|
|                                                                                                    | Rubord 2週目す2世界トレビ人が場合を施加してください。)<br>shtulau (単純を行う研究代表者の開意のもと、公準の事業に必要な範囲で自然科学研究例<br>能に扱えまれるよともに、自然特別研究研究例、あよび申請のあった当該研究例的における共同利用。) | O注I日词(日母り) 等<br>mple: Onight Iday Itime(for one-day trip) etc.<br>ghts 1日 days 1回tmes | (*) F<br>hand<br>With f<br>inform<br>provid<br>Institu |
| 相識表グウンロード<br>Download the table of members<br>*If you would like to send an email to research members, you n | eed to press "mail to member(s)" and "Download the table of members" buttons after this form has b                                   | een saved.                                                                            | used                                                   |

Please read the instructions for handling personal information (\*) and click Accept .

# (\*) Full text of the explanation of the handling of personal information

With the consent of the principal investigator, personal information provided in the application form will be provided to parties not affiliated with the National Institutes of Natural Sciences (NINS) to the extent necessary for the review of the application, and will be used by NINS and the relevant research term(s) for the purpose of conducting joint research, management and statistical processing.

In addition, your name, affiliation, and job title may be displayed on the screen when you complete the application form in NOUS. The personal information provided in the application form will not be used for any purpose other than those described above.

Please fulfill the researchers information.

| fie de feminie               | aprilos nervos e or una<br>ringi olarin edivinita e | t Decearcher<br>-                                                                    | 所最を入力してください。 Please enter the affiliation to add to Mr.岸上 悟<br>(* 入力必須) |                                                                 |
|------------------------------|-----------------------------------------------------|--------------------------------------------------------------------------------------|-------------------------------------------------------------------------|-----------------------------------------------------------------|
| 59 ALAG                      | RUSCENTS.                                           | 氏名<br>Name in Japanese                                                               | 142.16                                                                  |                                                                 |
| KEEKA Ja                     | aratic da ara                                       | Family Name<br>(english)                                                             | hanna l                                                                 |                                                                 |
|                              | 氏名<br>Full                                          | First Name<br>(english)                                                              | - alies                                                                 | 0泊1日1回(日帰り) 等<br>mple: Onight Iday 1time(for one-day trip) etc. |
|                              | Name                                                | メーレアドレス<br>Ephil address                                                             |                                                                         |                                                                 |
| 诸                            |                                                     | メールアドレス<br>Email address2                                                            |                                                                         | ghts 1 🗄 days 1 🗐 times                                         |
| nove                         | 12.64                                               | 所属機関<br>Institute                                                                    |                                                                         |                                                                 |
| 対応者                          |                                                     | 部局<br>Department                                                                     |                                                                         |                                                                 |
| s person in<br>ge            | 41.7                                                | 離<br>Job Title                                                                       | To a fail find a                                                        |                                                                 |
| ove                          |                                                     | 電話番号<br>Tel                                                                          |                                                                         |                                                                 |
| 间用研究者<br>researcher          |                                                     | FAX番号<br>Fax                                                                         |                                                                         |                                                                 |
| iove                         | 224 H+1                                             | 科研費研究者番号<br>MEXT/JSPS KAKENHI<br>Researcher Number                                   |                                                                         |                                                                 |
| row (サ 4利师<br>loint research | 相研究者 add r<br>her) Undergra                         | ORCID ID<br>(Input 16 digits with<br>hyphens '-',<br>e.g. "0123-4567-8901-<br>2345") |                                                                         |                                                                 |
| l o member(                  | s) ※一時保存してカ                                         |                                                                                      | 新しい研究者を登録する 所属を追加する キャ                                                  | Str                                                             |
| 計 (Total)                    | 3                                                   | 名 (M                                                                                 | embers)                                                                 |                                                                 |

If you need to change an item that cannot be edited (name, family name, etc.), please let the section in charge know. See the inquiry below. Fields marked with a red asterisk (\*) (Name, Family Name, First Name, E-mail address, Institute, Department, Job title) are required.

If you see the error message "The email address is already registered", please go back to the Researcher Search screen and select an existing account.

| My Page Downlo                                                         | ad PDF Save A                                            | op. Submit App.                                                                      | Simple View                                                                                                    | Timeout Count: 03:59 Login                                      |
|------------------------------------------------------------------------|----------------------------------------------------------|--------------------------------------------------------------------------------------|----------------------------------------------------------------------------------------------------|-----------------------------------------------------------------|
| <ul> <li>Ab an edit blatte by so<br/>blatte for de formanen</li> </ul> | u gegere en ord<br>proenades ordd<br>fra skinned visiter | 人刀欄が表示されます。。<br>pt Decearcher<br><b>研究者登録 (Research</b>                              | 必要になりて適直[+]を押下して人力喘を追加してくたさい。)<br>ers Registration)                                                                                                    | ж                                                               |
| ITTE NAME                                                              | a Jeonaria                                               | 戸上 間体に迫加りる)                                                                          | 77)歴をヘガレモトだとい。 Fiedse enter the anniation to add to Mr. 手工 1篇<br>(*:入力必須項目)                                                                                                    | •                                                               |
| Let Pres the                                                           | THE LOOP                                                 | 氏名<br>Name in Japanese                                                               | (#) w                                                                                                    |                                                                 |
|                                                                        | 氏名                                                       | Family Name<br>(english)                                                             | to append                                                                                                    |                                                                 |
|                                                                        | Full                                                     | First Name<br>(english)                                                              | * <b>***</b>                                                                                                    | 0泊1日1回(日帰り) 等<br>mple: Onight 1day 1time(for one-day trip) etc. |
|                                                                        | Hame                                                     | メールアドレス<br>Email address                                                             |                                                                                                    |                                                                 |
| 申請者<br>Representative                                                  |                                                          | メールアドレス<br>Email address2                                                            |                                                                                                    | ights 1 🗄 days 1 🖻 times                                        |
| remove                                                                 | 12.449                                                   | Pf:國相關<br>Institute                                                                  |                                                                                                    |                                                                 |
| 新成就広告                                                                  |                                                          | 部局<br>Department                                                                     | 1997 - 1997 - 19 |                                                                 |
| NIPS person in<br>charge                                               | dit 5                                                    | 戦<br>Job Title                                                                       | car and r                                                                                                    |                                                                 |
| remove                                                                 |                                                          | 電話番号<br>Tel                                                                          |                                                                                                    |                                                                 |
| 共同利用研究者                                                                |                                                          | FAX番号<br>Fax                                                                         |                                                                                                    |                                                                 |
| Joint researcher                                                       | ::11 H구T                                                 | 科研費研究者番号<br>MEXT/JSPS KAKENHI<br>Researcher Number                                   |                                                                                                    |                                                                 |
| add row (共同利用<br>Joint research                                        | 研究者 add i<br>er) Undergr                                 | ORCID ID<br>(Input 16 digits with<br>hyphens '-',<br>e.g. "0123-4567-8901-<br>2345") |                                                                                                    |                                                                 |
| mail to member(s                                                       | ;) ※一時保存してた                                              |                                                                                      | BFUL MIPC용순연활가증<br>register new person add affiliation cancel                                                                                                    |                                                                 |
| 合計 (Total) :                                                           | 3                                                        | 名                                                                                    | (Members)                                                                                                    |                                                                 |
| 組織表ダウンロー                                                               | - 15                                                     |                                                                                      |                                                                                                    |                                                                 |
| Download the table<br>*If you would like to                            | of members<br>o send an email to i                       | esearch members, vou                                                                 | , need to press "mail to member(s)" and "Download the table of members" buttons after this form h                                                                                                    | nas been saved.                                                 |
| ,                                                                      |                                                          |                                                                                      |                                                                                                    |                                                                 |

|                                            | 氏名<br>Full<br>Name | 所属機関<br>Affiliate | 部局<br>Depart<br>ment | 職名<br>Title | 役割分担<br>Respons<br>ibilities | 米府の有無<br>Will they<br>come to<br>NIPS? |        | 来所日曜(※) 例:0泊1日1回(日本)<br>Planned* Example: Onight 1day 1timen |
|--------------------------------------------|--------------------|-------------------|----------------------|-------------|------------------------------|----------------------------------------|--------|--------------------------------------------------------------|
| 讀者<br>epresentative<br>remove              |                    | HWAPPED           | wink nasł            | 95          |                              | ☑ 有 Yes<br>□ 無 No                      | -<br>+ | 0 泊 nights 1 日 days 1 回 times                                |
| 所内対応者<br>IIPS person in<br>harge<br>remove | Ht t:              | <b>151704</b>     | ≣mritta‡9a           | musinde     |                              | □ 有 Yes<br>☑ 無 No                      | +      |                                                              |
| も同利用研究者<br>oint<br>esearcher<br>remove     | 78 H47             | 484770.           |                      | 49040 A     |                              | □ 有 Yes<br>✔ 無 No                      | +      |                                                              |

Once you have updated your application, click on Save App. in the green bar at the top left of the application form to temporarily save the updated information.

## The process of updating a collaborative researcher's information is completed.

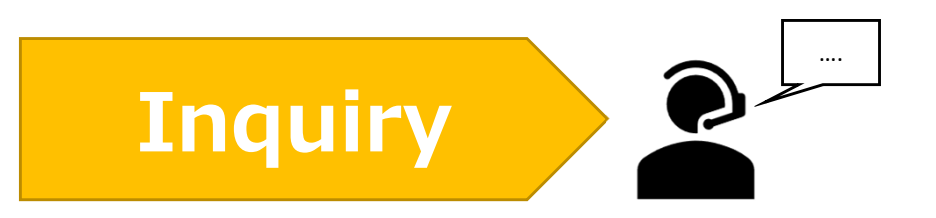

If you have any questions about NOUS, please do not hesitate to contact to us.

**Address** 

Joint Research Section, International Relations and Research Cooperation Division, Okazaki Administration Center, National Institutes of National Sciences(NINS) 38 Nishigonaka Myodaiji, Okazaki, Aichi, 444-8585

▲ TEL 0564-55-7133
 ▲ MAIL r7133@orion.ac.jp